## Pre-election System Set Up

This must be performed before the election precinct is opened and is only done once. It is used to verify that the following information.

- Precinct information is correctly entered.
- Ballots are correctly accounted for.

## Starting Up the System

- Turn Computer on.
- Click ROV icon, then enter password (Polling).
- Hit Return.

|                   | To begin, click your user name | Admin     Nov   Type your password |                                                                                                    |
|-------------------|--------------------------------|------------------------------------|----------------------------------------------------------------------------------------------------|
| Turn off computer |                                |                                    | After you log on, you can add or change accounts.<br>Just go to Control Panel and click User Accounts. |

- The screen below will be displayed.
- Click Connect (upper left-hand corner of the small window in the middle of the screen) to establish Internet connection.
- Note that the Connect button will be replaced by Disconnect button once your laptop has successfully connected to the internet.

| 7<br>Recycle Bin                           |                  |     |                                                                                                    |              |                                                   |    |                                                                                                    |
|--------------------------------------------|------------------|-----|----------------------------------------------------------------------------------------------------|--------------|---------------------------------------------------|----|----------------------------------------------------------------------------------------------------|
| Internet<br>Explorer                       |                  |     | ROV-eRoster RO                                                                                                    | P-SetUp      |                                                   |    |                                                                                                    |
| Windows<br>Media Player                    |                  |     | VZAccess Manager File Edit View Tools Options Help     Veworks     Usage     Log     T3                                             | T Apps       | web Support                                       |    |                                                                                                    |
| Shop for HP<br>Supplies                    |                  |     | Available Networks Connect Start VPN Get Access Network                                                                             | My Account   | 華                                                 |    |                                                                                                    |
| VZAccess<br>Manager                        |                  |     | NationalAccess - BroadbandAccess                                                                                                    |              | Kal                                               | тм |                                                                                                    |
| Adobe Reader<br>9 Installer<br>Acrobat.com |                  |     |                                                                                                    |              |                                                   |    |                                                                                                    |
| Adobe Reader<br>9                          |                  |     | In partnership with <b>vodafone</b><br>The world's largest mobile community<br>Verizon Wireless My #: 707-416-8838<br>Not Connected | BroadbandAce | veri onwireless<br>ess (Rev-A) 1 (III)<br>0:00:00 |    |                                                                                                    |
| 🔒 start                                    | VZAccess Manager | ROV | VZAccess - WordPad                                                                                                    |              |                                                   |    | <ul> <li></li> <li></li> <li><!--</th--></li></ul> |

• Launch the eRoster system - Click the ROV-SetUp Icon.

| Recycle Bin                 |                  |       |                                                                                      |                                                |               |             |                                      |                            |    |                      |                |         |
|-----------------------------|------------------|-------|--------------------------------------------------------------------------------------|------------------------------------------------|---------------|-------------|--------------------------------------|----------------------------|----|----------------------|----------------|---------|
| C<br>Internet               |                  |       |                                                                                      | POV-eRoste                                     | r ROV-SetL    | Þ           |                                      |                            |    |                      |                |         |
| Windows<br>Media Player     |                  | l     | VZAccess Manage<br>File Edit View Tools                                              | options Help                                   | -<br>V<br>TXT | Apps        | Web                                  | Support                    |    |                      |                |         |
| Shop for HP<br>Supplies     |                  |       | Available Network                                                                    | S<br>XPN   Get Ar                              | cess My       | Account     |                                      | Ť                          |    |                      |                |         |
| VZAccess<br>Manager         |                  |       | → NationalAcces                                                                      | s - BroadbandAc                                | ccess         |             |                                      | Fail                       | тм |                      |                |         |
| Adobe Reader<br>9 Installer |                  |       |                                                                                      |                                                |               |             |                                      |                            |    |                      |                |         |
| Adobe Reader<br>9           |                  |       | In partnership with C<br>The world's largest mo<br>Yerizon Wireless<br>Not Connected | ) vodafone<br>bile community<br>My #: 707-416- | 8838 6        | BroadbandAd | Veri <mark>zo</mark><br>ccess (Rev-A | )     (111)<br>    0:00:00 |    |                      |                |         |
| 🐉 start                     | VZAccess Manager | 🔄 ROV | VZAccess - V                                                                         | VordPad                                        |               |             |                                      |                            |    | <ul> <li></li> </ul> | <u>4448</u> 80 | 2:36 PM |

• The following screen will be displayed.

| Setup - Microsoft In                          | iternet Explorer                |                 |    |      |          |              |
|-----------------------------------------------|---------------------------------|-----------------|----|------|----------|--------------|
| <u>File E</u> dit <u>V</u> iew F <u>a</u> vor | ites <u>T</u> ools <u>H</u> elp |                 |    |      |          |              |
| 🌀 Back 🝷 🌍 🝷 🛛                                | 🖹 🙆 🏠 🔎 Se                      | arch 🤺 Favorite | •  | Ø• 🎍 | - EV -   | » »<br>Links |
| Address 🗿 http://127.0.0                      | ).1/rov/setup.aspx              |                 |    |      | •        | 🖌 🄁 Go       |
| Set Precinct<br>Precinct ID:                  | Initial Se                      | tup             | Se | t    |          |              |
| Set Received Ba                               | llot Count                      |                 | S  | et   |          |              |
|                                               | Start                           | Eı              | ıd |      |          |              |
| Ballot A:                                     |                                 |                 |    |      |          |              |
| Ballot B:                                     |                                 |                 |    |      |          |              |
| Provisional A:                                |                                 |                 |    |      |          |              |
| Provisional B:                                |                                 |                 |    | ΞI.  |          |              |
|                                               |                                 |                 |    |      |          |              |
| 🕘 Done                                        |                                 |                 |    |      | Internet |              |

## 1. Enter or Verify Precinct Information

- Enter Precinct Number in the Precinct ID field then click the Set Button.
- Enter or modify the displayed information.
- Click the Set button to save the information.

| Setup - Microsoft Internet Explorer                                          |                                          |
|------------------------------------------------------------------------------|------------------------------------------|
| <u>File E</u> dit <u>V</u> iew F <u>a</u> vorites <u>T</u> ools <u>H</u> elp | an an an an an an an an an an an an an a |
| 🚱 Back 🔹 🕥 🕤 💌 🛃 🏠 🔎 Search 🤺 Fa                                             | vorites 🚱 🔗 🍓 🔭 Links                    |
| Address 🕘 http://127.0.0.1/rov/setup.aspx                                    | 💌 🄁 Go                                   |
| Initial Setup                                                                |                                          |
| Set Precinct                                                                 | Set                                      |
| Precinct ID: 33005                                                           |                                          |
| Poll Name: FAIRFIELD FREE WILL BAPTIST CHU                                   | RCH                                      |
| Location: 3060 TRAVIS BLVD                                                   |                                          |
| Set Received Ballot Count                                                    | Set                                      |
| Start                                                                        | End                                      |
| Ballot A:                                                                    |                                          |
| Ballot B:                                                                    |                                          |
| Provisional A:                                                               |                                          |
| Provisional B:                                                               |                                          |
| Precinct ID 33005 has already been setup!                                    |                                          |
|                                                                              | ~                                        |
| 🕘 Done                                                                       | 🔮 Internet                               |

## 2. Enter the number of ballots received.

- Enter the starting and ending serial numbers of the ballots received as shown in the example below.
- Click the Set button to save the entered information.

| 🕘 Setup - Microsof               | ft Internet Explorer                        |                 |          |            |
|----------------------------------|---------------------------------------------|-----------------|----------|------------|
| <u>File E</u> dit <u>V</u> iew F | <u>a</u> vorites <u>T</u> ools <u>H</u> elp |                 |          |            |
| G Back 🔹 🕥                       | - 💌 🗟 🏠 🔎 Sea                               | rch 🥎 Favorites | 8 ×      | »<br>Links |
| Address 🕘 http://127             | 7.0.0.1/rov/setup.aspx                      |                 | *        | 🔁 Go       |
|                                  | Initial Set                                 | up              |          | ~          |
| Set Precinct                     |                                             |                 | Set      |            |
| Precinct ID:                     | 33005                                       |                 |          |            |
| Poll Name:                       | FAIRFIELD FREE WILL BAI                     | PTIST CHURCH    |          |            |
| Location:                        | 3060 TRAVIS BLVD                            |                 |          |            |
| Set Received                     | Ballot Count                                |                 | Set      |            |
|                                  | Start                                       | End             |          |            |
| Ballot A:                        | 1                                           | 30              |          |            |
| Ballot B:                        | 1                                           | 30              |          |            |
| Provisional A:                   | 31                                          | 40              |          |            |
| Provisional B:                   | 31                                          | 40              |          |            |
| Precinct ID 33005                | has already been setup!                     |                 |          |            |
|                                  |                                             |                 |          |            |
|                                  |                                             |                 |          | ~          |
| 🙆 Done                           |                                             |                 | Internet |            |